### ROBOTC

# Downloading ROBOTC Firmware over USB

This document is a guide for downloading the ROBOTC firmware to the VEX Cortex using the USB A-to-A cable.

You will need:

Setup

- 1 VEX Cortex Microcontroller with one 7.2V Robot Battery
- A computer with ROBOTC for Cortex and PIC installed
- 1 USB A-to-A Cable
- 1. Leaving the POWER switch in the OFF position, connect your Cortex to the computer using the USB A-to-A cable. Once the cable is attached, move the POWER switch to the ON position.

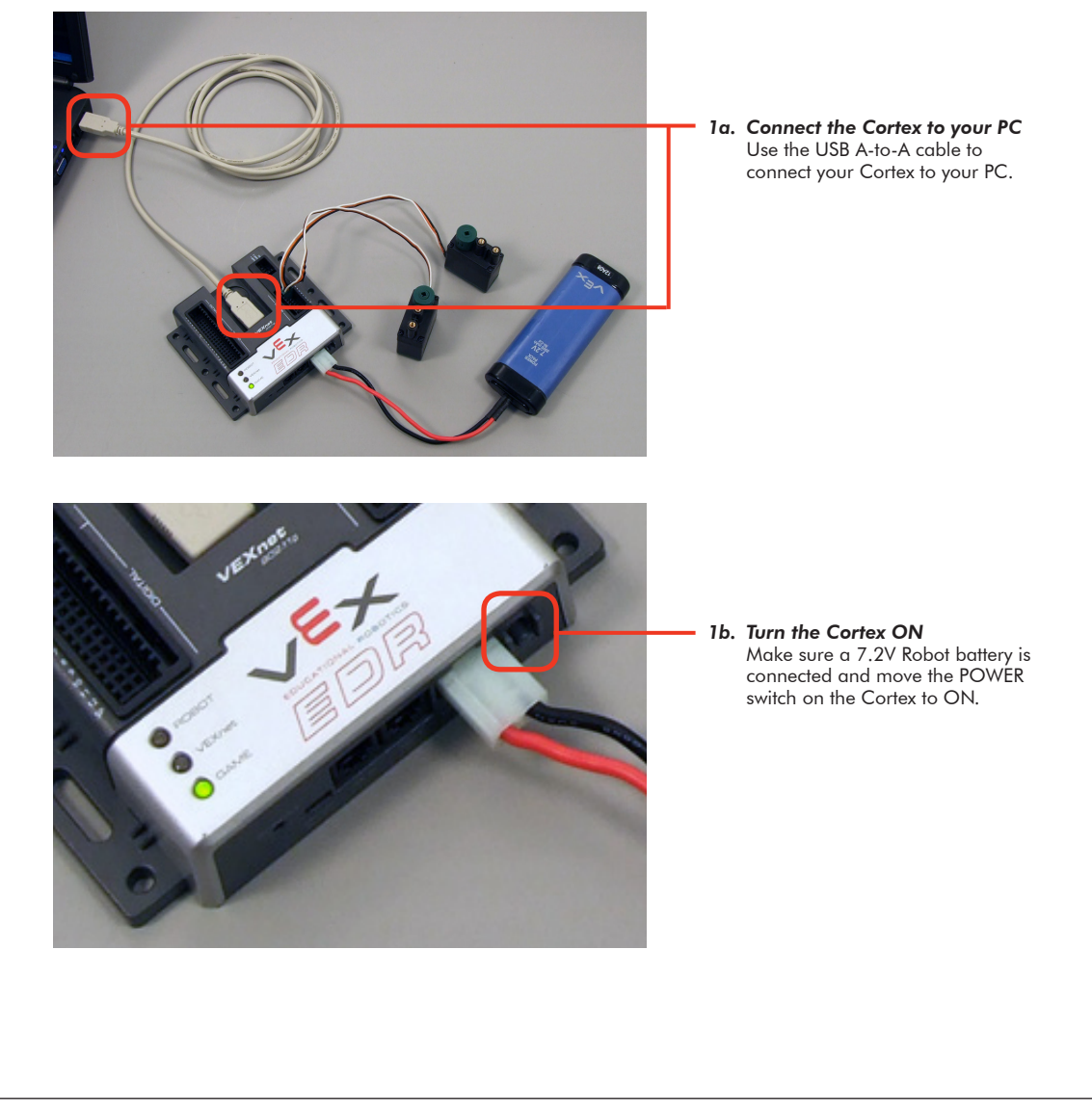

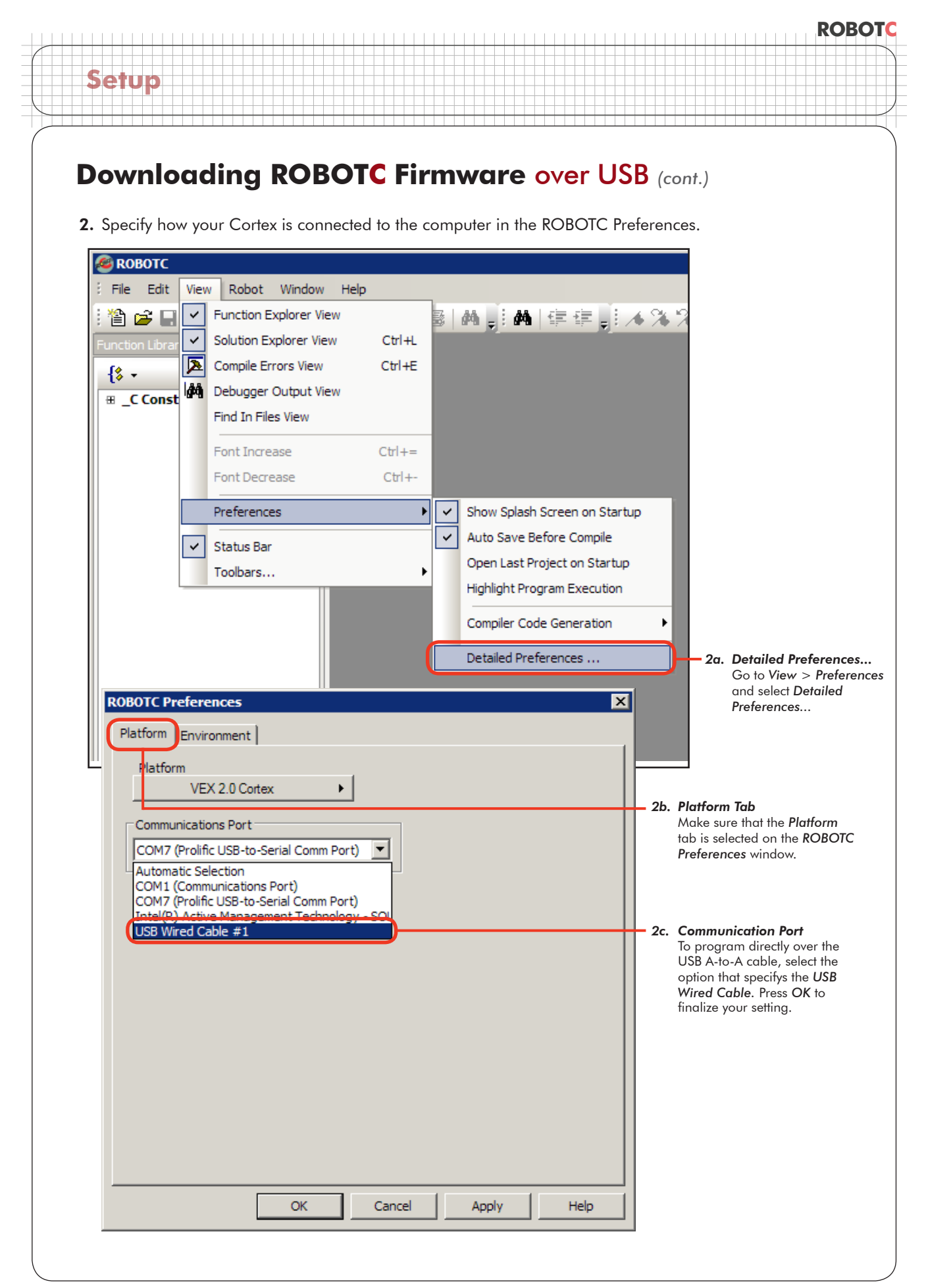

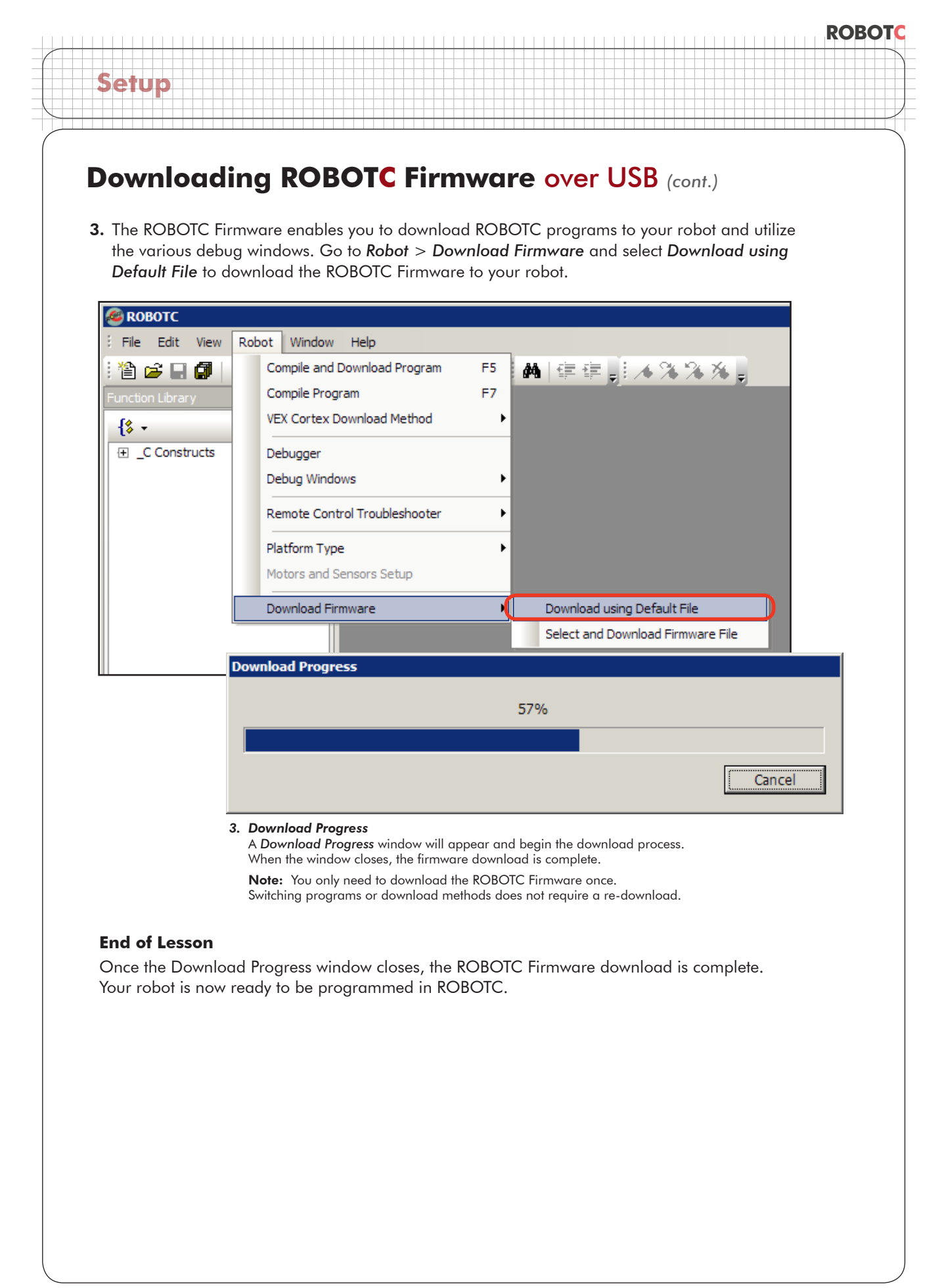

## Downloading ROBOTC Firmware over USB (cont.)

#### Troubleshooting

Setup

*Problem*: Communication using the USB A-to-A cable between ROBOTC and the Cortex is very slow, or not working.

*Resolution:* Verify each of the following options, and re-test your communication link before moving on:

Is the USB A-to-A cable connecting the computer to your Cortex? The USB cable will provide some power to the Cortex, powering some of its status lights. If not, try rebooting your system.

Is your robot also connected to and powered on by a charged battery?

Did you have the robot powered on before you connected it to the computer using the USB A-to-A cable? The robot must first be connected to the computer using the USB A-to-A cable, and then powered on with the battery.

Is VEX 2.0 Cortex selected as the Platform Type in ROBOTC?

|                          |   |   |                        | - |                   |
|--------------------------|---|---|------------------------|---|-------------------|
| Platform Type            | ► | ~ | VEX 2.0 Cortex         |   |                   |
| Motors and Sensors Setup |   |   | Previous Platform      |   |                   |
| Download Firmware        | • |   | Innovation First (IFI) |   | VEX 0.5 Microchip |
|                          |   |   |                        | ~ | VEX 2.0 Cortex    |
|                          |   |   |                        |   | PC Simulator IFI  |

Have you selected the correct Communication Port in the ROBOTC Preferences?

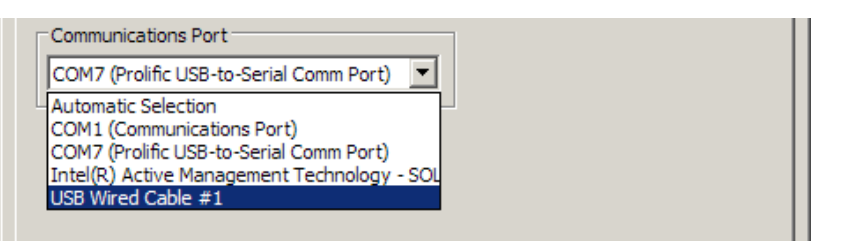

Have you downloaded the ROBOTC Firmware to the Cortex?

| Platform Type   Image: Comparison of the second second s | Remote Control Troubleshooter             | - |                                   |
|----------------------------------------------------------------------------------------------------|-------------------------------------------|---|-----------------------------------|
| Download Firmware Download using Default File<br>Select and Download Firmware File                                                                                                    | Platform Type<br>Motors and Sensors Setup | • |                                   |
| Select and Download Firmware File                                                                                                    | Download Firmware                         | • | Download using Default File       |
|                                                                                                    |                                           |   | Select and Download Firmware File |

ROBOTC

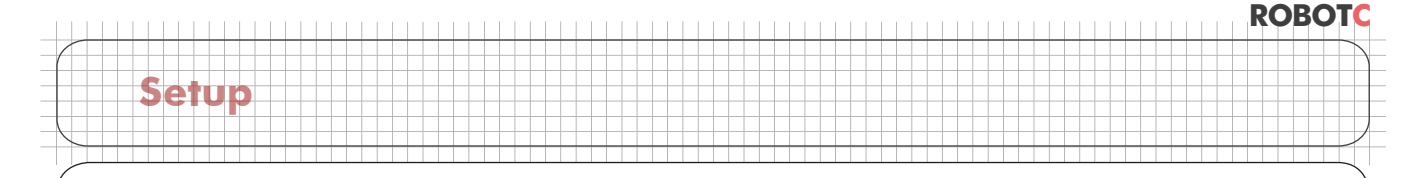

## Downloading ROBOTC Firmware over USB (cont.)

#### Troubleshooting

If you've verified all of the previous options with no success, you can enable "Message Tracing" to put ROBOTC into a persistent communication mode.

Begin by going to *Window* > *Menu Level* and selecting *Super User* to switch your viewing preferences to the Super User level.

| <b>Ø</b> ROBOTC      |                     |   |            |
|----------------------|---------------------|---|------------|
| File Edit View Robot | Window Help         |   |            |
| i 🖆 🚅 🖬 🕼   🐰 🖻 i    | Menu Level 🕨 🕨      |   | Basic      |
| Function Library     | Ring Tone Converter |   | Expert     |
| -{\$ -               |                     | ~ | Super User |

Then go to View > Preferences and select Detailed Preferences...

|  |     | Preferences •                                                   | - | Show Splash Screen on Startup                                                     |
|--|-----|-----------------------------------------------------------------|---|-----------------------------------------------------------------------------------|
|  |     | Delete All Registry Values<br>Delete All Saved Window Positions | ~ | Auto Save Before Compile Open Last Project on Startup Highlight Program Execution |
|  | ✓ s | Status Bar<br>Toolbars                                          |   | Compiler Code Generation                                                          |

On the *Internal* tab, select *Messages* under *Message Tracing* to put ROBOTC into its persistent communication mode. Press OK to verify your setting.

| 30TC Preferences                                                                                                    |                                                                                 |            |                |
|----------------------------------------------------------------------------------------------------|---------------------------------------------------------------------------------|------------|----------------|
| Platform Environment                                                                                                    | Directories Editor                                                              | Debugger   | Intrinsic Help |
| Internal                                                                                                    | Compiler                                                                        | Compiler V | Vamings        |
| CompilerTracing<br>Trace Token Scanner<br>Trace Register Allocation<br>Trace Preprocessor Operation<br>Frequent Internal Audits<br>Trace Compiler Steps | Message Tracing<br>None<br>Messages<br>C Low Level Message<br>C Character Level | ing        |                |

Now when you download a program, ROBOTC will also open the *Message Log* with the Cortex in a new tab. You can switch back and forth between your program and the Message Log by clicking on the desired tab.

| 🖉 ROBOTC                      |                                                                     |
|-------------------------------|---------------------------------------------------------------------|
| : File Edit View Robot Window | Help                                                                |
| 1 🖆 🚅 🖬 🕼   🐰 🖻 🛍   👳         | ~  国  4   4    4   年年,   4 第 3 % 。                                  |
| Function Library 🗢 🕈 🗙        | Moving Forward.c Message Log                                        |
| {\$ •                         | 17663.174 Read Rprt 'Status Data ' (No Data                         |
| BC Constructs                 | 17663.178 Reply message ** <reply 'debugge<="" th="" to=""></reply> |
| i bebug                       | 03 00 00 00 00 00 18 00 E6 F7 01                                    |